# HOLOGIC iStore

# HOW DO I?

#### **Use Customer Relationships During Checkout?**

Login to iStore

Place items in Shopping Cart and click the Checkout button.

#### To choose a Ship To address from a Related Customer:

Under Ship To:

Click the Select button on the right side of the page next to the Ship to Customer field:

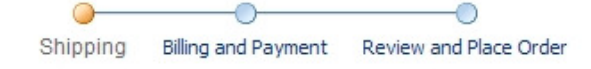

#### **Checkout: Shipping Information**

Time Zone (GMT-05:00/-04:00)Eastern Time Step 1 of 3 Next Cancel Go \* Indicates required field Save Cart 🔻 Actions **Shipping Method:** FEDEX GROUND • \* · All freight charges will be added to the invoice once the order is shipped. · Ground orders placed by 1 pm, and expedited orders placed by 6 pm will be shipped the same business day. Our standard shipping method is FedEx Ground. If you prefer that we use your FedEx account, please include your account number in the shipping instructions box. Ship To

|                  | * Ship to Customer: HILLCREST HOSPITAL                                                                | Select           |
|------------------|----------------------------------------------------------------------------------------------------|------------------|
|                  | Ship to Contact: Fred Osicka                                                                          | Select Clear     |
|                  | 216-448-8373@                                                                                         | 1                |
|                  | O SICKAF@CCF.ORG                                                                                      |                  |
|                  | <ul> <li>Ship To Address: 6780 MAYFIELD RD<br/>MAYFIELD HEIGHTS,OH 44124<br/>UNITED STATES</li> </ul> | Select           |
| Shipping Details |                                                                                                    |                  |
|                  | Shipping Instructions:                                                                                | <b>A</b>         |
|                  |                                                                                                    |                  |
|                  |                                                                                                    | ×                |
|                  | Packing Instructions:                                                                                 | <u>_</u>         |
|                  |                                                                                                    | <b>*</b>         |
|                  | Cancel Actions Save Cart Go                                                                           | Step 1 of 3 Next |
|                  | NovaSure   THS   MyoSure   Aquilex                                                                    |                  |
|                  | Sites   Cart   Order   Profile   Logout                                                               |                  |

Next you will see a Search and Select: Ship to Customer page:

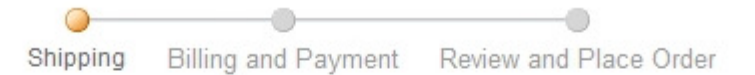

# Search and Select: Ship to Customer

| search | Search For: Organization 🔽 clev | /e%            |      |
|--------|---------------------------------|----------------|------|
|        | Account Number:                 |                |      |
| Select | Customer Name                   | Account Number |      |
|        | No search conducted.            |                |      |
|        | No search conducted.            |                | Cane |

Here you can search for related customers by Customer Name(note: you can use the % symbol as a wildcard as shown above) and also by Account Number.

Search for appropriate related customer here and click Select button once you have found it.

This will add the Related Customer to the Cart as shown below:

| Indicates required field                                    | Cancel Actions Save Cart Go                                                                                                    | Step 1 of 3 Nex   |
|-------------------------------------------------------------|----------------------------------------------------------------------------------------------------|-------------------|
| hipping Method:                                             |                                                                                                    |                   |
| FEDEX GROUND                                                |                                                                                                    |                   |
| day. Our standard shipping n<br>include your account number | nethod is FedEx Ground. If you prefer that we use your FedI<br>r in the shipping instructions box.                                                       | Ex account, pleas |
| iip 10                                                      | * Ship to Customer: CLEVELAND CLINIC                                                                                                    | Select            |
|                                                             |                                                                                                    |                   |
|                                                             | Ship to Contact: No Selected Contact                                                                                                    | Select            |
|                                                             | Ship to Contact: No Selected Contact<br>* Ship To Address: 9500 EUCLID AVE<br>CLEVELAND,OH 44195<br>UNITED STATES                                        | Select            |
| nipping Details                                             | Ship to Contact: No Selected Contact<br>* Ship To Address: 9500 EUCLID AVE<br>CLEVELAND,OH 44195<br>UNITED STATES                                        | Select            |
| ipping Details                                              | Ship to Contact: No Selected Contact<br>* Ship To Address: 9500 EUCLID AVE<br>CLEVELAND,OH 44195<br>UNITED STATES<br>Shipping Instructions:              | Select            |
| hipping Details                                             | Ship to Contact: No Selected Contact<br>* Ship To Address: 9500 EUCLID AVE CLEVELAND,OH 44195 UNITED STATES Shipping Instructions: Packing Instructions: | Select            |

lick +h Sol ۸dd 24 ī. **.**. . £ . . 1 d C ustomer's Ship to Addresses: Ne

|                  | Ship                                                                                                    | ping Billing and Pa                                                                          | yment Rev                                                                 | iew and Place Orde                                              | r                        |                                        |
|------------------|----------------------------------------------------------------------------------------------------|----------------------------------------------------------------------------------------------|---------------------------------------------------------------------------|-----------------------------------------------------------------|--------------------------|----------------------------------------|
| Charl            | aut. Chinaiaa lafama                                                                                                    |                                                                                              |                                                                           |                                                                 |                          |                                        |
| nec              | kout: Snipping inform                                                                                                    | lation                                                                                       |                                                                           |                                                                 |                          |                                        |
| * Indi           | cates required field                                                                                                    | Cancel                                                                                       | Actions                                                                   | Save Cart 💌                                                     | Go                       | Step 1 of 3 Next                       |
| Shipp            | ing Method:                                                                                                    |                                                                                              |                                                                           |                                                                 |                          |                                        |
| * F              | EDEX GROUND<br>All freight charges will be ad<br>Ground orders placed by 1 p<br>day. Our standard shipping r<br>include your account numbe                                                                                                    | Ided to the invoice of<br>m, and expedited of<br>nethod is FedEx Gr<br>er in the shipping in | once the orde<br>orders placed<br>ound. If you p<br>structions bo         | er is shipped.<br>I by 6 pm will be<br>orefer that we us<br>ox. | shipped th<br>e your Fed | e same business<br>IEx account, please |
| Ship 1           | Го                                                                                                    |                                                                                              |                                                                           |                                                                 |                          |                                        |
|                  |                                                                                                    | * Sh                                                                                         | ip to Custom                                                              | er: CLEVELAND (                                                 | CLINIC                   | Select                                 |
|                  |                                                                                                    |                                                                                              | Ship to Conta                                                             | ict: No Selected (                                              | Contact                  | Select                                 |
|                  |                                                                                                    | * SI                                                                                         | hip To Addres                                                             | SS: 9500 EUCLID<br>CLEVELAND,<br>UNITED STAT                    | AVE<br>DH 44195<br>E S   | Select                                 |
| Shipp            | ing Details                                                                                                    |                                                                                              |                                                                           |                                                                 |                          |                                        |
|                  |                                                                                                    | Shippi                                                                                       | ng Instructior                                                            | ns:                                                             |                          | A                                      |
|                  |                                                                                                    |                                                                                              |                                                                           |                                                                 |                          |                                        |
|                  |                                                                                                    | Packi                                                                                        | ng Instruction                                                            | ns: [                                                           |                          |                                        |
|                  |                                                                                                    |                                                                                              | -                                                                         |                                                                 |                          | -                                      |
|                  |                                                                                                    | Cancel                                                                                       | Actions                                                                   | Save Cart 💌                                                     | Go                       | Step 1 of 3 Next                       |
| hen Se           | elect from the list of Sh                                                                                                    | nip to Addresse                                                                              | es to find t                                                              | the correct o                                                   | ne:                      |                                        |
| earch a          | and Select: Ship to Address                                                                                                    | •                                                                                            |                                                                           | Cancel                                                          | elect                    |                                        |
| earch            | Ship to customer.ceeveeAnd cennic                                                                                                    |                                                                                              |                                                                           | Cuncer                                                          |                          |                                        |
|                  | Country: United States<br>View by: Ship To Customer's Ad                                                                                                    | dresses 🔻 Go                                                                                 | -                                                                         |                                                                 |                          |                                        |
| esults           |                                                                                                    | and a second second second                                                                   |                                                                           |                                                                 |                          |                                        |
| Select           | Address                                                                                                    |                                                                                              | Primary                                                                   | Address Type                                                    | •                        |                                        |
| 0                | 9500 EUCLID AVE<br>CLEVELAND, OH 44195                                                                                                    |                                                                                              | Ship To                                                                   | -                                                               |                          |                                        |
|                  | 9500 EUCLID AVE                                                                                                    |                                                                                              |                                                                           |                                                                 |                          |                                        |
| C                | CYTOLOGY DEPT<br>ANATOMIC PATHOLOGY L25<br>CLEVELAND, OH 44195                                                                                                    |                                                                                              | Ship To                                                                   |                                                                 |                          |                                        |
| 0                | CYTOLOGY DEPT<br>ANATOMIC PATHOLOGY L25<br>CLEVELAND,OH 44195<br>UNITED STATES<br>9500 EUCLID AVE<br>MICROBIOLOGY L40<br>CLEVELAND,OH 44195<br>UNITED STATES                                                                                                    |                                                                                              | Ship To<br>Ship To                                                        |                                                                 |                          |                                        |
| с<br>с<br>с      | CYTOLOGY DEPT<br>ANATOMIC PATHOLOGY L25<br>CLEVELAND,OH 44195<br>UNITED STATES<br>9500 EUCLID AVE<br>MICROBIOLOGY L40<br>CLEVELAND,OH 44195<br>UNITED STATES<br>2035 E 86TH ST<br>CLEVELAND,OH 44106<br>UNITED STATES                                                                                                    |                                                                                              | Ship To<br>Ship To<br>Ship To                                             |                                                                 |                          |                                        |
|                  | CYTOLOGY DEPT<br>ANATOMIC PATHOLOGY L25<br>CLEVELAND, OH 44195<br>UNITED STATES<br>9500 EUCLID AVE<br>MICROBIOLOGY L40<br>CLEVELAND, OH 44195<br>UNITED STATES<br>2035 E 86TH ST<br>CLEVELAND, OH 44106<br>UNITED STATES<br>9500 EUCLID AVE<br>CRILE BLDG STE A10<br>CLEVELAND, OH 44195<br>UNITED STATES                                                                                                    |                                                                                              | Ship To<br>Ship To<br>Ship To<br>Ship To                                  |                                                                 |                          |                                        |
| с<br>с<br>с      | CYTOLOGY DEPT<br>ANATOMIC PATHOLOGY L25<br>CLEVELAND,OH 44195<br>UNITED STATES<br>9500 EUCLID AVE<br>MICROBIOLOGY L40<br>CLEVELAND,OH 44195<br>UNITED STATES<br>2035 E 86TH ST<br>CLEVELAND,OH 44106<br>UNITED STATES<br>2050 EUCLID AVE<br>CRILE BLDG STE A10<br>CLEVELAND,OH 44195<br>UNITED STATES<br>2045 E 89TH ST<br>CLEVELAND,OH 44106<br>UNITED STATES                                                                        |                                                                                              | Ship To<br>Ship To<br>Ship To<br>Ship To<br>Ship To<br>Ship To            |                                                                 |                          |                                        |
| 0<br>0<br>0<br>0 | CYTOLOGY DEPT<br>ANATOMIC PATHOLOGY L25<br>CLEVELAND, OH 44195<br>UNITED STATES<br>9500 EUCLID AVE<br>MICROBIOLOGY L40<br>CLEVELAND, OH 44195<br>UNITED STATES<br>2035 E 86TH ST<br>CLEVELAND, OH 44106<br>UNITED STATES<br>9500 EUCLID AVE<br>CRILE BLDG STE A10<br>CLEVELAND, OH 44195<br>UNITED STATES<br>2045 E 89TH ST<br>CLEVELAND, OH 44195<br>UNITED STATES<br>6801 BRECKSVILLE RD<br>INDEPENDENCE, OH 44131<br>UNITED STATES |                                                                                              | Ship To<br>Ship To<br>Ship To<br>Ship To<br>Ship To<br>Ship To            |                                                                 |                          |                                        |
|                  | CYTOLOGY DEPT<br>ANATOMIC PATHOLOGY L25<br>CLEVELAND,OH 44195<br>UNITED STATES<br>9500 EUCLID AVE<br>MICROBIOLOGY L40<br>CLEVELAND,OH 44195<br>UNITED STATES<br>2035 E 86TH ST<br>CLEVELAND,OH 44106<br>UNITED STATES<br>9500 EUCLID AVE<br>CRILE BLDG STE A10<br>CLEVELAND,OH 44195<br>UNITED STATES<br>6801 BRECKSVILLE RD<br>INDEPENDENCE,OH 44131<br>UNITED STATES<br>2110 E 96TH ST<br>CLEVELAND,OH 44195<br>UNITED STATES       |                                                                                              | Ship To<br>Ship To<br>Ship To<br>Ship To<br>Ship To<br>Ship To<br>Ship To |                                                                 |                          |                                        |

## This will add the Ship to Address to the cart:

| <ul> <li>Indicates required field</li> </ul>         | Cancel                                         | Actions                          | Save Cart 💌 Go                                          | Step 1 of 3 Ne       |
|------------------------------------------------------|------------------------------------------------|----------------------------------|---------------------------------------------------------|----------------------|
| Shipping Method:                                     |                                                |                                  |                                                         |                      |
| * FEDEX GROUND                                       | •                                              |                                  |                                                         |                      |
| day. Our standard shippi<br>include your account nur | ng method is FedEx G<br>mber in the shipping i | round. If you  <br>Istructions b | prefer that we use your<br>ox.                          | FedEx account, pleas |
| snip io                                              |                                                | hin to Oustan                    |                                                         |                      |
|                                                      | * 5                                            | nip to Custom                    | IEF. CLEVELAND CLINIC                                   | Select               |
|                                                      |                                                | Ship to Conta                    | act: No Selected Contac                                 | t Select             |
|                                                      | * (                                            | Ship To Addre                    | SS: 2110 E 96TH ST<br>CLEVELAND,OH 441<br>UNITED STATES | 95                   |
| Shipping Details                                     |                                                |                                  |                                                         |                      |
|                                                      | Shipp                                          | oing Instructio                  | ns:                                                     | A V                  |
|                                                      |                                                |                                  |                                                         |                      |

### To choose a Bill To address from a Related Customer:

• Redo this same exact process on Step 2 of Checkout.